# Guida rapida all'uso di G-Suite

### Versione per studenti/Genitori

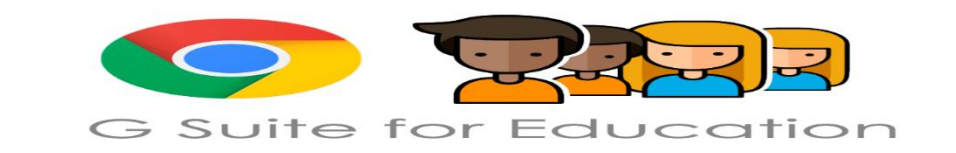

I.C. "G.Philippone"

Accedi Comunica Archivia Crea Collabora Impara

I.C. "G.Philippone"

# Che cos'è: G Suite for Education?

G Suite for Education è una suite di strumenti,di applicazioni, di servizi e strumenti basati sul Web e dedicati alla comunicazione ed alla collaborazione in ambiente scolastico

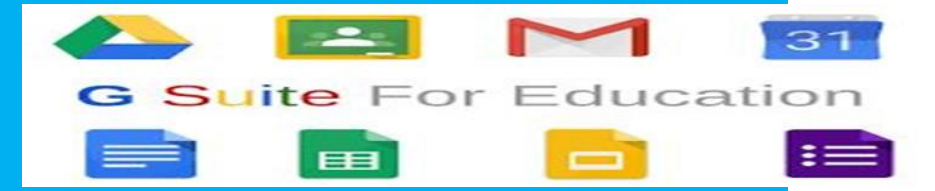

prof. Maria<mark>Luisa Barresi</mark>

## 1. Accedi

### Per iniziare accedi al tuo account

### → Da dove?

vai su <u>google.com</u> e fai clic sul tasto accedi nell'angolo in alto a destra

### → Come?

inserisci il tuo indirizzo e-mail di G-Suite (cognome.nome@ icphilippone.edu.it/) e la tua password, quindi clicca su avanti; a questo punto sarai entrato nel tuo account

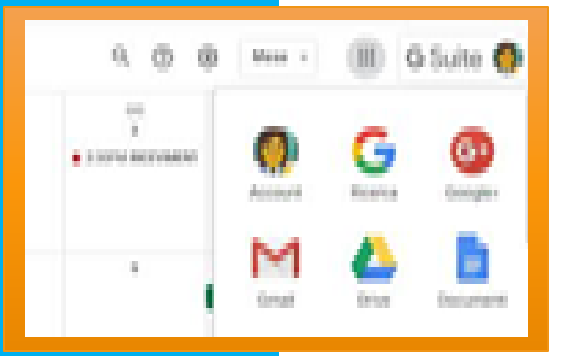

|                                                                                                    | \$            |                                                            | 0                                        | G Suite 🔳                                                        |
|----------------------------------------------------------------------------------------------------|---------------|------------------------------------------------------------|------------------------------------------|------------------------------------------------------------------|
| AccountGmailDriveAccountGmailDriveDocumentiFogliFogliImage: Second second second | A<br>Do<br>Ca | Count<br>Count<br>Cumenti<br>31<br>alendar<br>G+<br>cogle+ | Gmail<br>Gmail<br>Fogli<br>Chat<br>Sites | G Suite E<br>Drive<br>Drive<br>Presentazioni<br>Meet<br>Contatti |

### Suggerimento

Una volta effettuato l'accesso al tuo account, clicca sull'icona con i quadratini (in alto a destra) per visualizzare le applicazioni e selezionare quella che ti serve

I.C. "G.Philippone"

### Puoi usare il tuo account con diverse funzioni:

- inviare mail
- archiviare
- condividere file
- collaborare
- stesura documenti
- presentazioni
- fogli di lavoro...

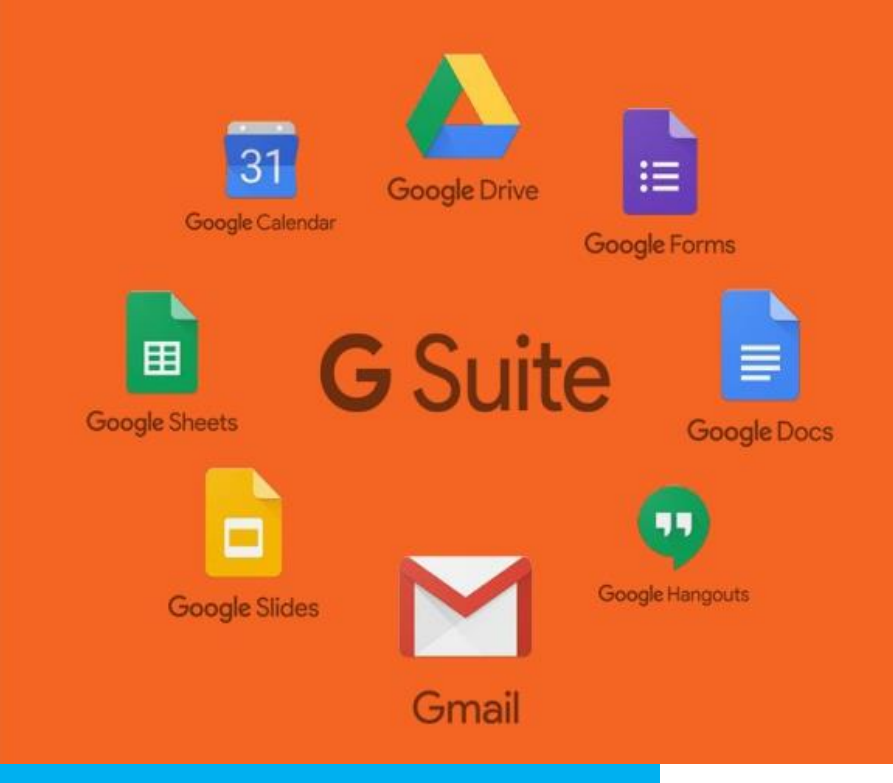

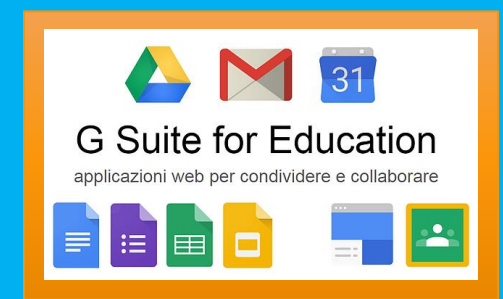

### 2. Comunica

- Puoi usare G-Suite per comunicare attraverso il servizio di posta elettronica.
  - $_{\circ}$   $\rightarrow$  con quale applicatione?
    - Puoi scrivere, inviare e ricevere e-mail usando Gmail.

#### chi?

0

 Puoi scrivere ai tuoi compagni di classe (o ad altri studenti dell'istituto con cui devi collaborare) e ai docenti.
 Attualmente i permessi d'uso non ti concedono di inviare mail a persone esterne alla
 scuola.

# Invia una mail

- 1. Apri la Posta in arrivo di Gmail.
- Nella barra laterale sinistra, fai clic su Scrivi . Si apre una nuova email.
- 3. Cambia la finestra usando i pulsanti nell'angolo in alto. (facoltativo)
- 4. Aggiungi i destinatari e un oggetto.
- Digita il messaggio. Le email che hai iniziato a scrivere ma che non hai inviato vengono automaticamente salvate nella cartella
- 6. Aggiungi allegati, link, immagini e altro ancora. (facoltativo)
- 7. Fai clic su Invia.

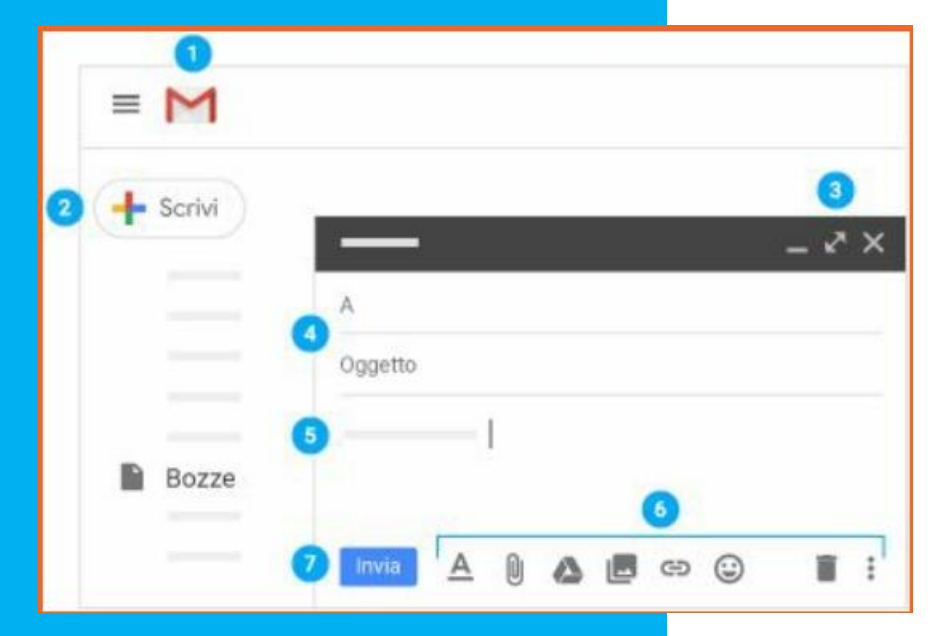

### I.C. "G.Philippone"

# Rispondi a una mail

Rispondi a un'email: fai clic su un messaggio per aprirlo. Fai clic su Rispondi, digita il messaggio e fai clic su Invia.

#### Suggerimento

Nella casella di ricerca (in alto, al centro) digita ciò che vuoi trovare e fai clic su Cerca. Cerchi qualcosa di specifico? Fai clic sulla freccia giù per visualizzare più opzioni di ricerca.

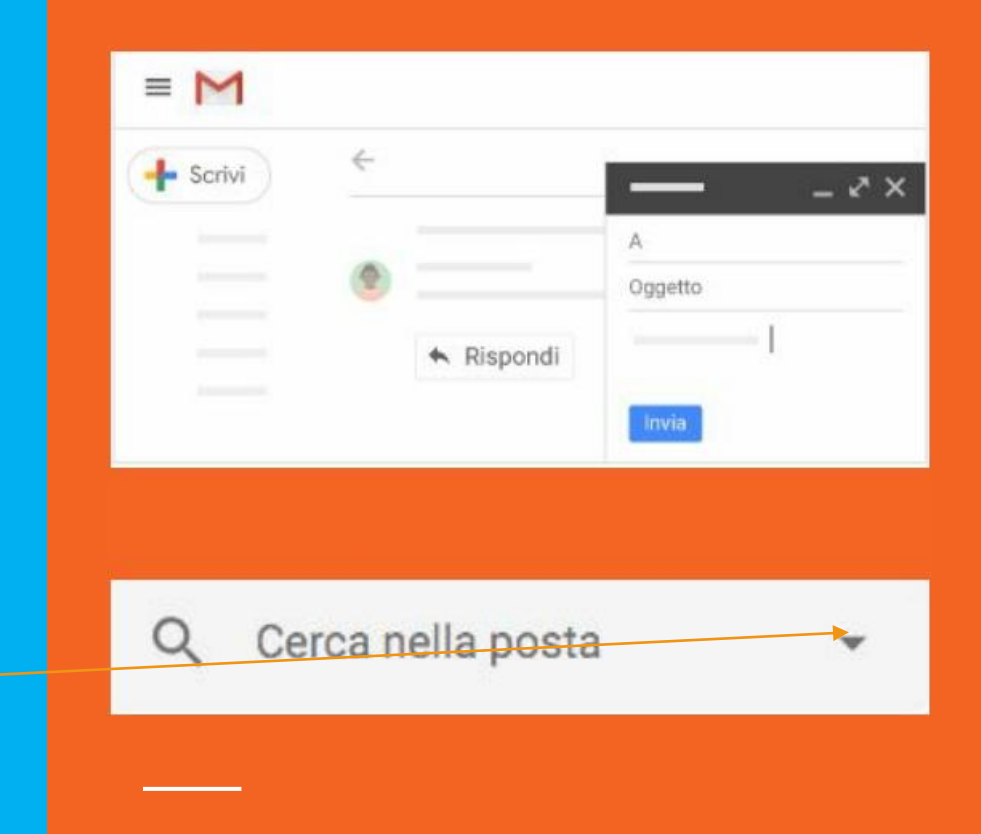

# Gmail ha tante altre funzioni

puoi organizzare la posta in arrivo, creare una firma, accedere al calendario, alle note, alle attività

impara a utilizzare tutte le funzioni tramite la <u>guida online</u>

https://support.google.com/mail/answer/7=t

CTR+clik per aprire collegamento

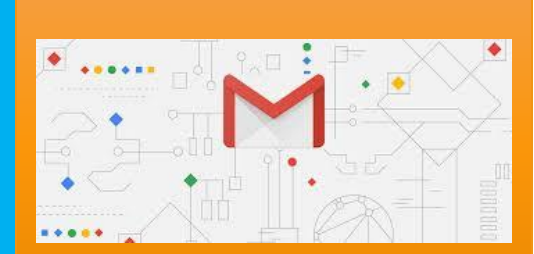

I.C. "G.Philippone"

<mark>prof</mark>. MariaLuisa Barres

# 3. Archivia

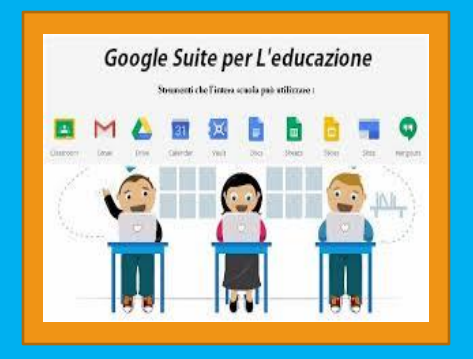

Puoi usare G-Suite per archiviare i tuoi file salvandoli in cloud. Potrai poi condividerli con gli altri.

→ Con quale applicazione?

Drive è lo spazio di G-Suite dove puoi archiviare i tuoi file, aprirli e modificarli usando qualsiasi dispositivo, condividerli.

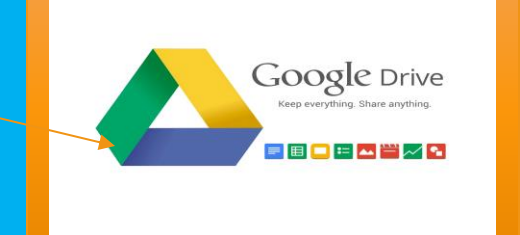

# Archivia

Uno dei sistemi per archiviare i file su Drive consiste nel caricare una copia utilizzando il browser web:

1. Apri Drive

2. Fai clic su Nuovo, seleziona Caricamento di file o Caricamento di una cartella e quindi scegli il file o la cartella che vuoi caricare.

3. Fai clic su Apri.

Se utilizzi la versione più recente di Chrome o Firefox, puoi semplicemente trascinare i file direttamente dal computer alla pagina Drive. Se viene visualizzato il messaggio Caricamento completato, i file sono stati caricati e sono disponibili per l'accesso in qualsiasi browser o dispositivo su cui è installato Drive.

| 4 | Nuovo                                              |  |
|---|----------------------------------------------------|--|
| 6 | Caricamento di file<br>Caricamento di una cartella |  |
|   |                                                    |  |

### I.C. "G.Philippone"

### da dispositivo mobile

Puoi anche utilizzare l'app Drive per archiviare i file sul tuo dispositivo Android o iOS (smartphone, tablet...). Se in un secondo momento decidi di disinstallare l'app, i file di Drive non saranno interessati e resteranno disponibili per l'accesso da Drive sul Web.

In base al dispositivo che utilizzi, puoi scaricare l'app di Drive da:

- Google Play (dispositivi Android);
- App Store (dispositivi iOS).

Una volta installata l'applicazione di Drive, apri l'app contenente il file che vuoi caricare e tocca Condividi, quindi tocca Drive.

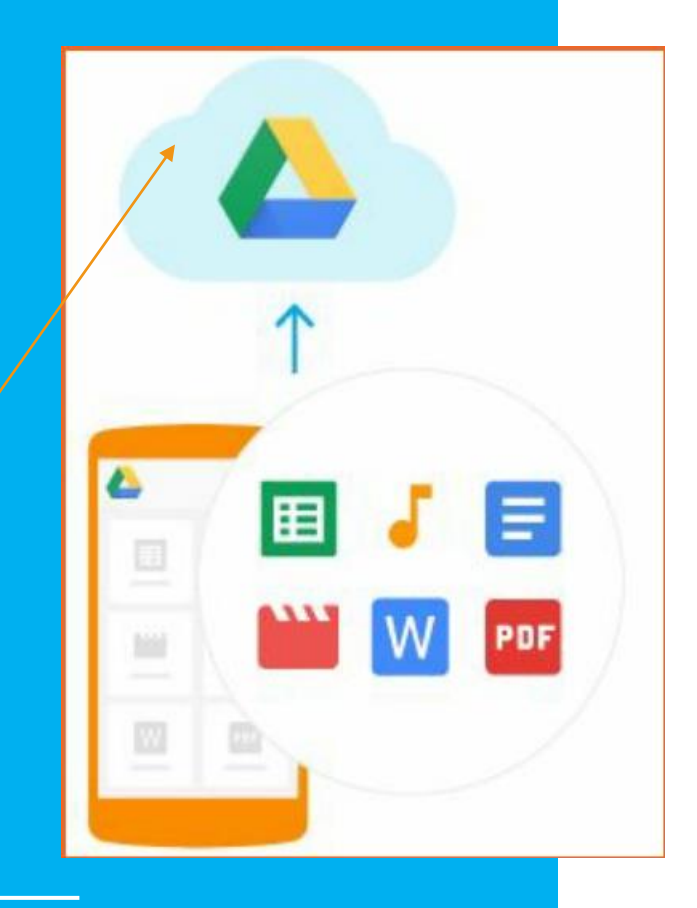

# Accedi e visualizza

Se archive i file su Drive, puoi accedervi da qualsiasi computer, smartphone o tablet:

- se usi un browser web (Chrome, Firefox...) clicca sull'icona di Drive dal tuo account o vai a <u>https://drive.google.com/;</u>
- se usi uno smartphone o un tablet apri l'app Drive sul tuo dispositivo.

Fai doppio clic sul file che vuoi visualizzare.

Quando modifichi o elimini un file archiviato in una posizione, Drive apporta ovunque la stessa modifica senza che sia necessario il tuo intervento.

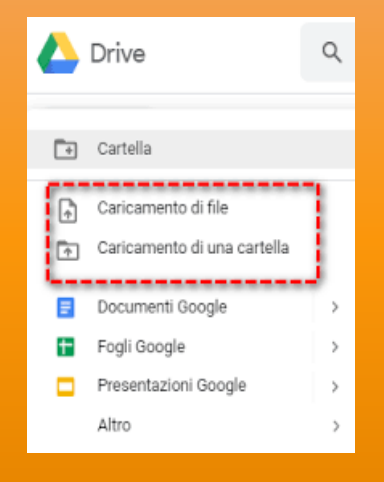

### **Suggerim**ento

In Drive puoi selezionare due modalità di visione dei file e delle cartelle: elenco o griglia. Puoi decidere la modalità cliccando sui tasti posti in alto a destra.

### I.C. "G.Philippone"

# Organizza

In Drive puoi organizzare i tuoi file in cartelle. Per creare una cartella fai clic su Nuovo > Cartella.

Per spostare un file in una cartella:

- Seleziona il file
- Apri il menu a tendina con il tasto destro del mouse e seleziona > Sposta in...
- Seleziona la cartella e fai clic su Sposta o Sposta qui.

Puoi anche trascinare i file e le cartelle in una cartella in l miei file a sinistra.

| 500g | le Drive            | Q Cert | a in Drive         |                   |         |
|------|---------------------|--------|--------------------|-------------------|---------|
| NUO  | vo:                 | I      | mio Drive 👻        |                   |         |
| 83   | Nuova cartella      |        | pldo               |                   |         |
| 6    | Caricamento di file | r      |                    |                   |         |
|      | Caricamento carte   | lla    |                    |                   |         |
|      | Documenti Google    | F      |                    |                   | (       |
|      | Fogli Google        |        |                    |                   |         |
|      | Presentazioni Goo   | gle    | i questa settimana | Lo apri circa a q | uesťora |
|      | Altro               |        | >                  |                   |         |

# Drive ha tante altre funzioni

modifica i file, ripristina versioni precedenti, visualizza le attività...

puoi imparare a utilizzare tutte le funzioni tramite la <u>guida online</u>

https://support.google.com/drive/?hl=it#topic=14940

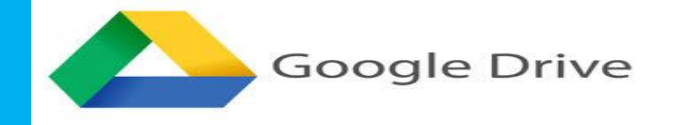

I.C. "G.Philippone"

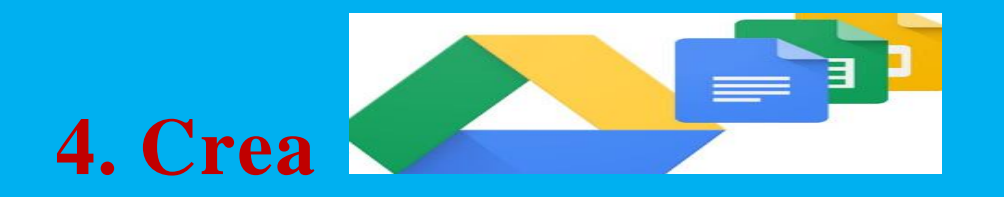

Puoi usare G-Suite per creare diversi tipi di file: testi, presentazioni, fogli di calcolo, sondaggi...

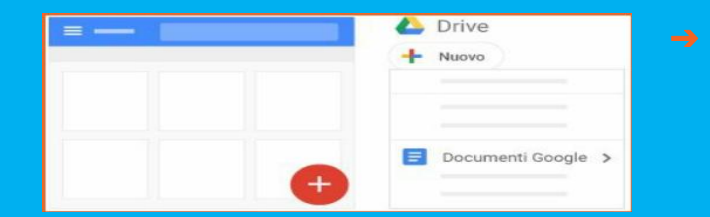

Puoi creare testi con Documenti, presentazioni, fogli di calcolo, sondaggi e test con Moduli e altri tipi di file con diverse applicazioni, tutte accessibili anche da Drive

# Crea fogli di testo

Con Documenti Google puoi creare e modificare i documenti di testo direttamente nel browser web, senza utilizzare un software dedicato.

Inoltre, più persone possono lavorare contemporaneamente, puoi vedere le loro modifiche via via che le apportano e tutte le modifiche vengono salvate in modo automatico.

Impara a usare Documenti Google con la <u>guida online</u> https://support.google.com/docs/answer/7068618?co=GENIE.Platform%3DDesktop&hl=it

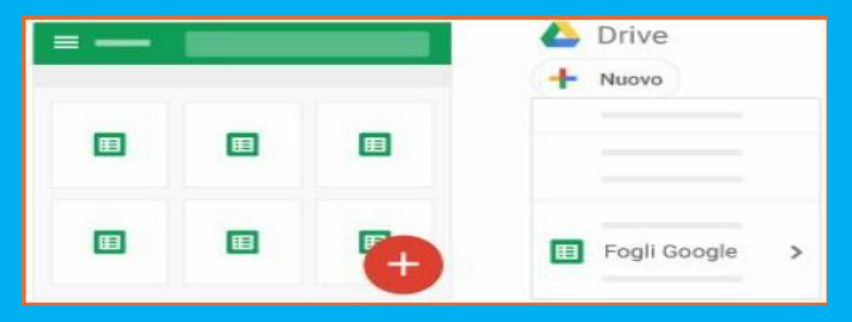

I.C. "G.Philippone"

# Crea fogli di calcolo

Gestisci elenchi di attività, crea piani di progetto, analizza i dati con i grafici e i filtri e altro ancora.

Impara a usare Fogli Google con la guida online

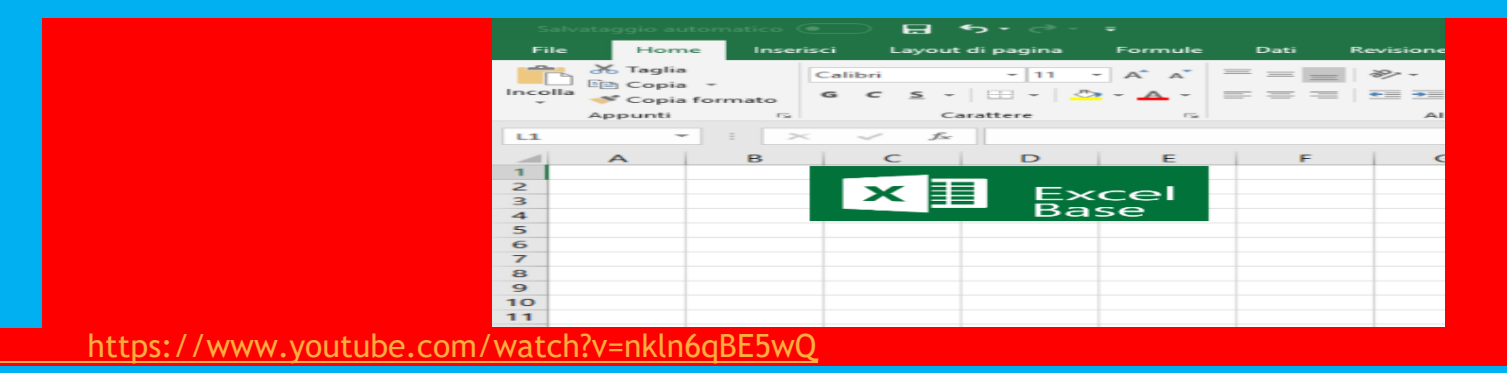

I.C. "G.Philippone"

# Crea presentazioni

Crea ed esponi sintesi di idee, presentazioni di progetti, di argomenti di studio e altro ancora.

Impara a usare Presentazioni Google con la guida online

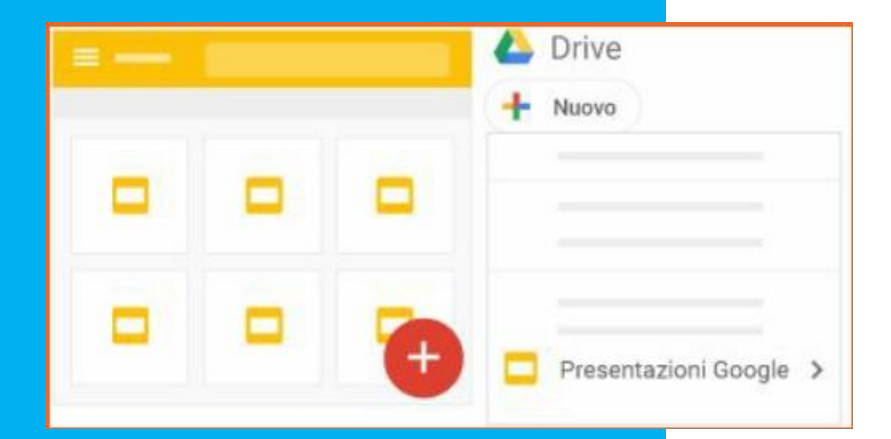

I.C. "G.Philippone"

# Crea altri tipi di file o di progetti

Attraverso le applicazioni di G-Suite puoi creare anche sondaggi e test, siti e altro.

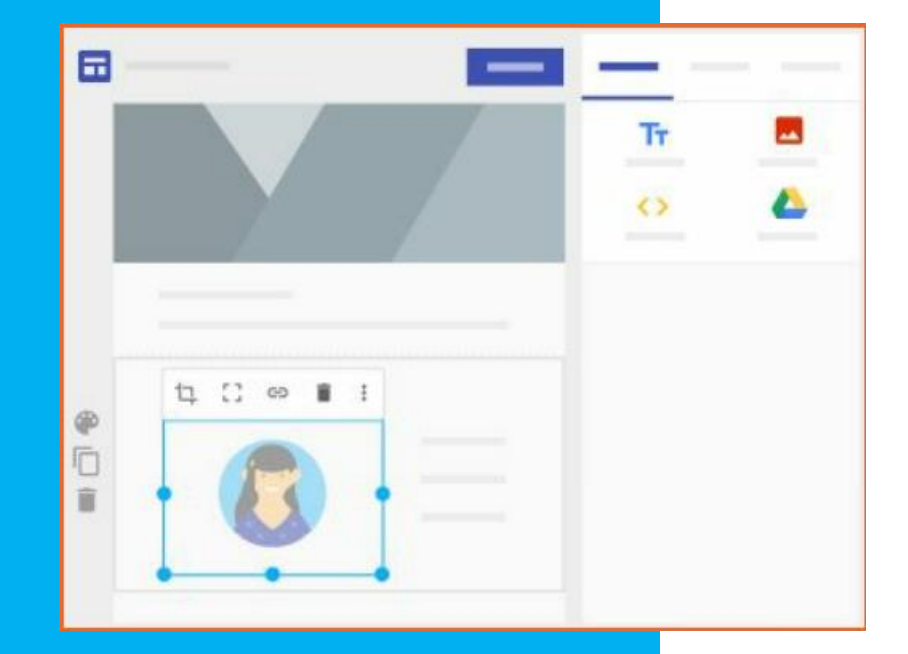

I.C. "G.Philippone"

# 5. Collabora

Puoi usare G-Suite per collaborare con i tuoi compagni e con i docenti condividendo file.

→ Con quali applicazioni?

Molte delle applicazioni presenti in Drive, fra cui Documenti, Fogli e Presentazioni, permettono di condividere i file creati, impostando diversi livelli di collaborazione.

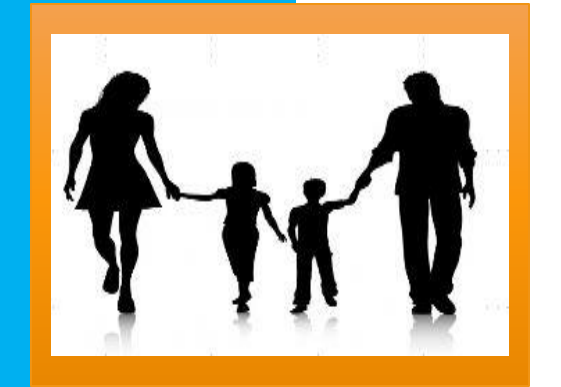

# Condividi

Nel tuo spazio Drive, seleziona il file o la cartella che vuoi condividere. Fai clic su Condividi. Nella casella Condividi con altri utenti:

- 1. inserisci gli indirizzi email o i gruppi Google di cui fai parte con cui vuoi condividere il file;
- 2. scegli il tipo di accesso che vuoi concedere:
- può modificare: i collaboratori possono aggiungere e modificare contenuti nonché aggiungere commenti;
- può commentare (solo determinati file): i collaboratori possono aggiungere commenti, ma non modificare i contenuti;
- può visualizzare: le persone possono visualizzare il file, ma non modificarlo né aggiungere commenti.

| 1000     |                                                  | Landar March 1 March                                                                    | new .                                                                                          |                                              |                          |
|----------|--------------------------------------------------|-----------------------------------------------------------------------------------------|------------------------------------------------------------------------------------------------|----------------------------------------------|--------------------------|
|          | I miei Condividi co<br>Cond Persona<br>Rece Spec | I miei file > Nu<br>s ath utenti<br>s advice unat                                       | ova cartella +<br>Otsen ink condivisitie : 00<br>Può modificare -<br>Averadia<br>n dolor sit a | Apri con<br>Condividi<br>CD Ottieni link cor | ILTIMA MODIFICA          |
| Co       | ondividi cor                                     | n altri utenti<br>mite link disattiva                                                   | ata Ulteriori informa                                                                          | Ottieni link con<br>azioni                   | divisibile 🕞             |
| ht       | ttps://docs.go                                   | - solo persone s<br>ogle.com/spreads                                                    | specifiche possono a<br>sheets/d/13sW_ebZ                                                      | acce C<br>GCO3quhGaYBs6                      | SS9YMnV5rc               |
| ht<br>Pe | ttps://docs.goo                                  | <ul> <li>solo persone s</li> <li>ogle.com/spreads</li> <li>o indirizzi email</li> </ul> | specifiche possono a<br>sheets/d/13sW_ebZ                                                      | acce ▼ C<br>GCO3quhGaYBs6                    | copia link<br>SS9YMnV5rc |

### I.C. "G.Philippone"

# Collabora

Tutte le persone con cui hai condiviso il documento riceveranno una notifica via email e potranno collaborare con te alla costruzione di un testo, di un foglio di lavoro, di una presentazione, di un sondaggio, di un test, di un sito...

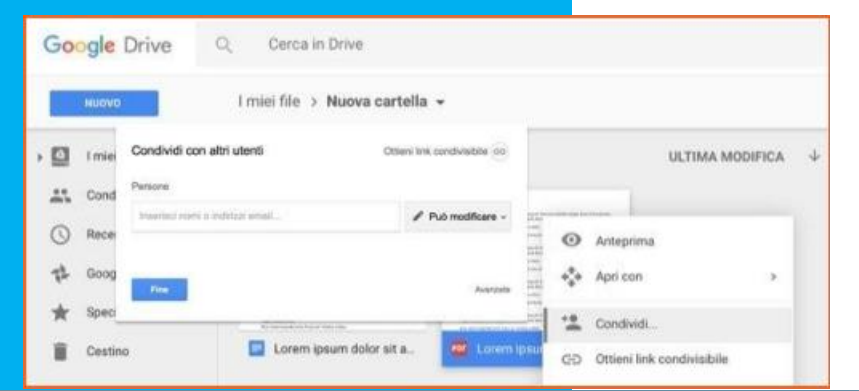

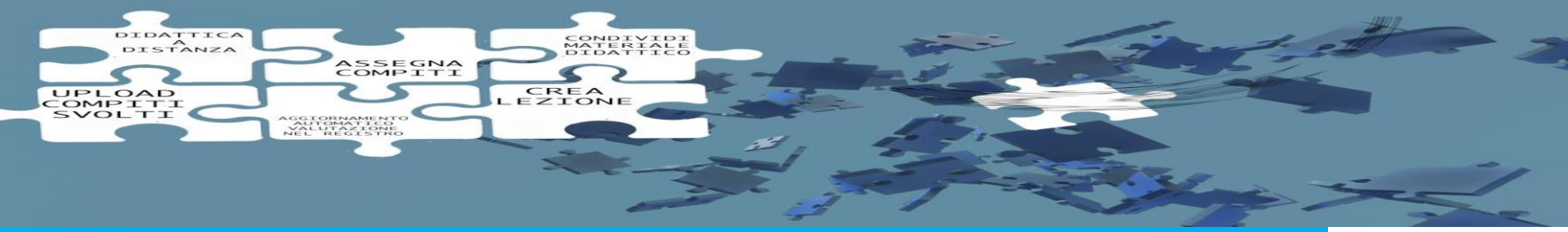

I.C. "G.Philippone"

### Impara

G-Suite mette a disposizione una classe virtuale gestita dai tuoi docenti dove puoi imparare insieme ai tuoi compagni.

→ Con quale applicazione? Classroom è l'applicazione con cui puoi accedere ai corsi attivati dai tuoi docenti.

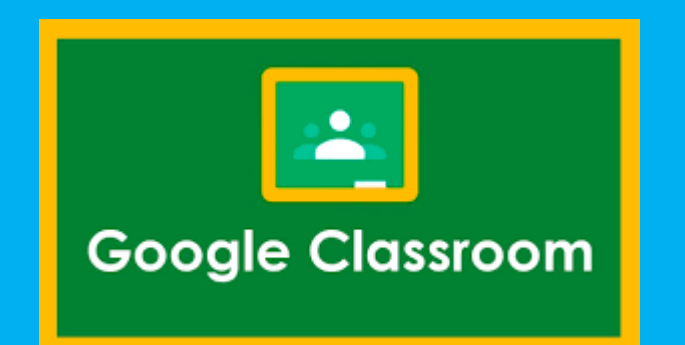

# Iscriviti a un corso

Per utilizzare <u>Classroom</u> devi eseguire l'accesso al tuo account istituzionale di G-Suite dal tuo computer o dispositivo mobile. In seguito accedi all'applicazione di Classroom (se usi un dispositivo mobile, devi scaricare l'applicazione di Classroom).

Puoi iscriverti a un corso in due modi diversi:

- mediante il codice di un corso: se l'insegnante ti ha fornito il codice del corso, utilizzalo per iscriverti.
   L'insegnante può darti il codice quando sei in classe oppure inviartelo via email.
- I'insegnante ti ha inviato un invito, sulla scheda del corso nella home page di Classroom sarà visualizzato Iscriviti.

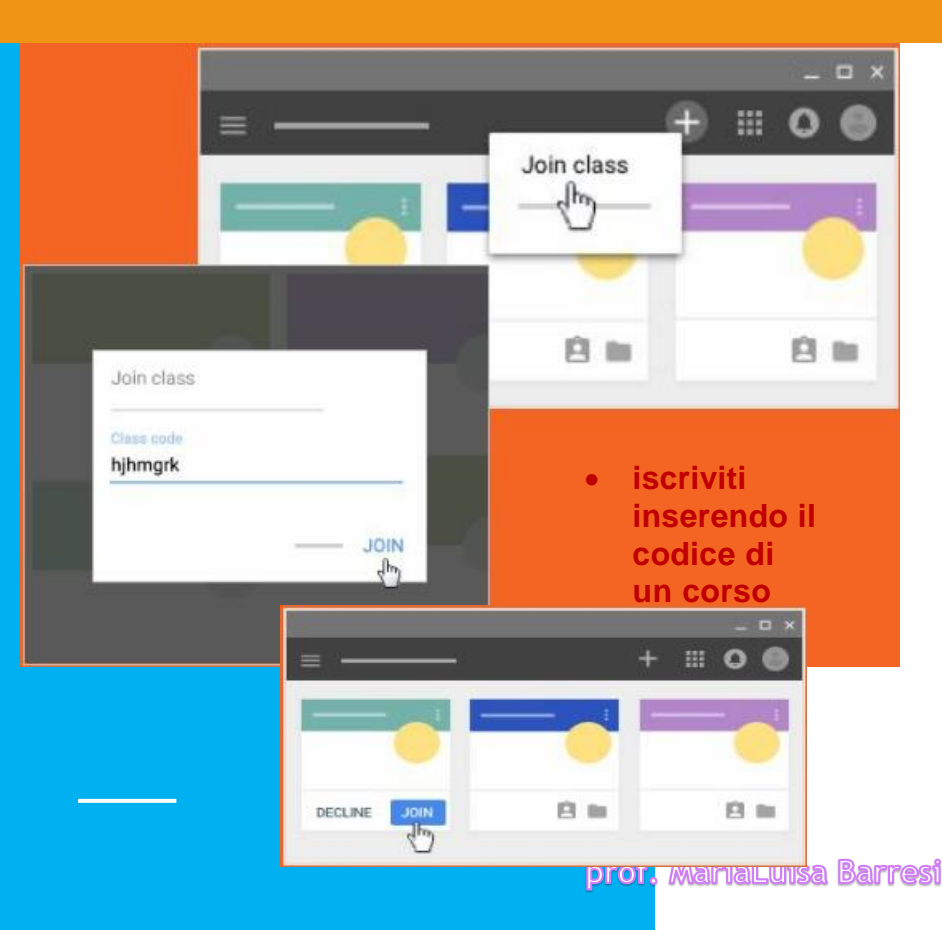

I.C. "G.Philippone"

Spero che questo tutorial ti aiuti a usare in modo proficuo il tuo account G-Suite.

Ricordati che per qualsiasi dubbio puoi sempre visitare: <u>G-Suite Centro Didattico</u>

https://support.google.com/a/users#topic=9393003

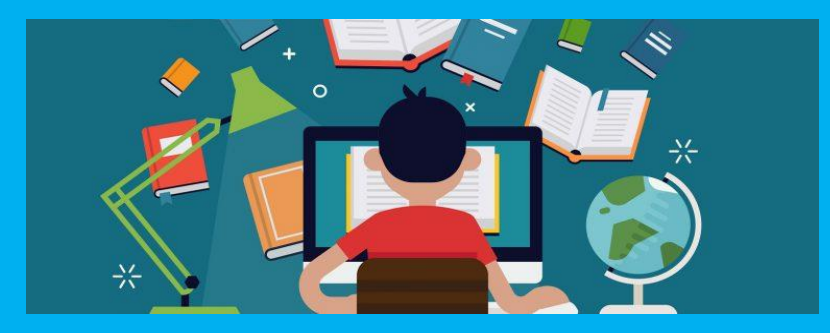

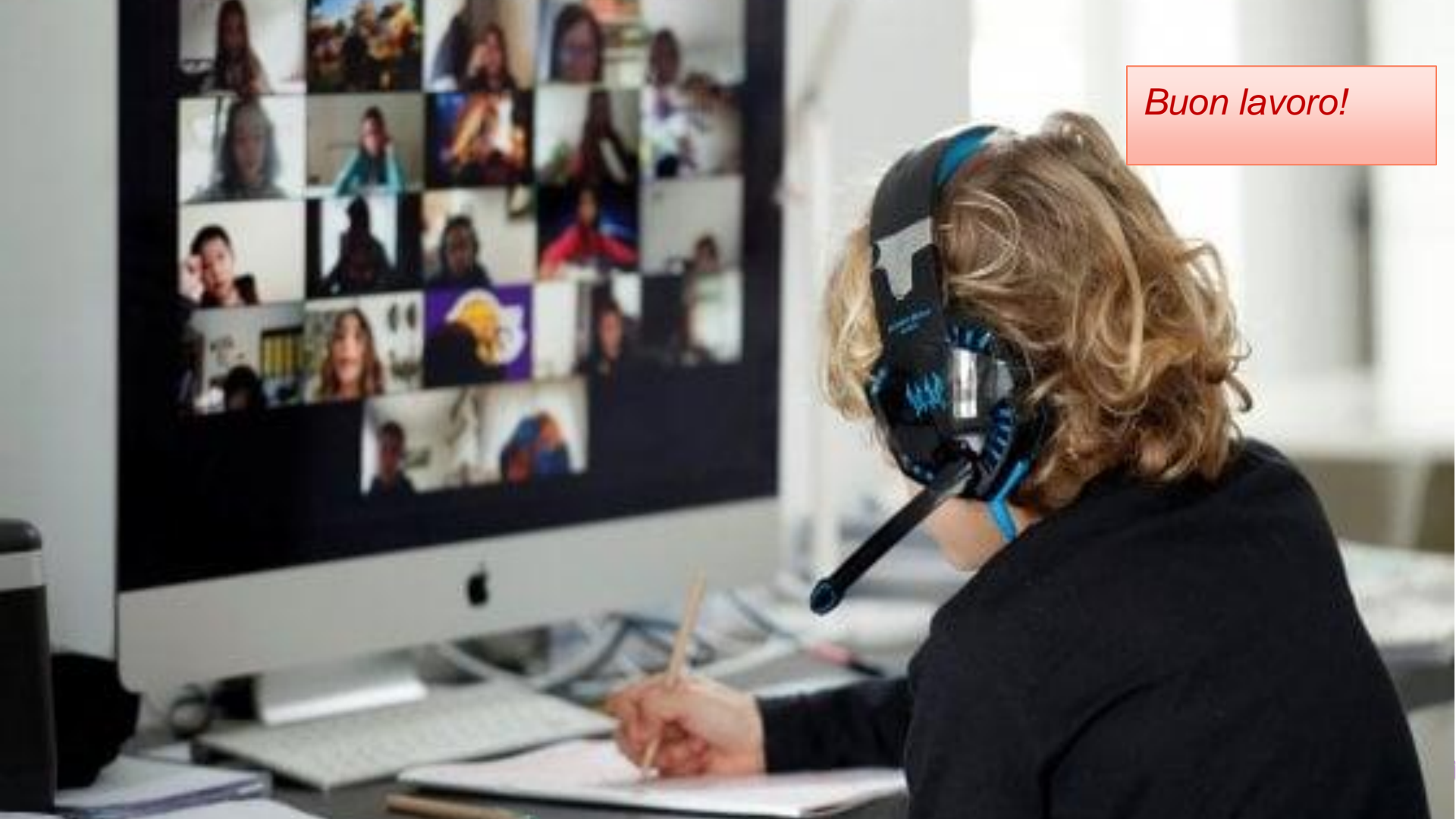